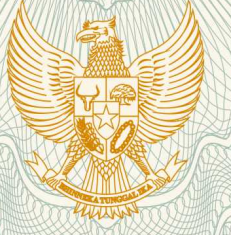

# REPUBLIK INDONESIA KEMENTERIAN HUKUM DAN HAK ASASI MANUSIA

# SURAT PENCATATAN CIPTAAN

Dalam rangka pelindungan ciptaan di bidang ilmu pengetahuan, seni dan sastra berdasarkan Undang-Undang Nomor 28 Tahun 2014 tentang Hak Cipta, dengan ini menerangkan:

Nomor dan tanggal permohonan

EC00201846608, 24 September 2018

Pencipta

Nama

5

Alamat

Kewarganegaraan

Pemegang Hak Cipta

Nama Alamat

Kewarganegaraan

Jenis Ciptaan

Judul Ciptaan

Tanggal dan tempat diumumkan untuk : pertama kali di wilayah Indonesia atau di luar wilayah Indonesia

Jangka waktu pelindungan

Nomor pencatatan

Rusli, Nasrul Ihsan, , dkk

Jalan Andi Djemma 7A No 9 (Ex. Jalan Landak Baru), Makassar, Sulawesi Selatan, 90222

Indonesia

### Rusli, Nasrul Ihsan, , dkk

Jalan Andi Djemma 7A No 9 (Ex. Jalan Landak Baru), Makassar, Sulawesi Selatan, 90222

- Indonesia
- Program Komputer
- ELit: Sistem Informasi Manajemen Penelitian
- 3 Juli 2018, di Makassar

: Berlaku selama 50 (lima puluh) tahun sejak Ciptaan tersebut pertama kali dilakukan Pengumuman.

: 000118274

adalah benar berdasarkan keterangan yang diberikan oleh Pemohon. Surat Pencatatan Hak Cipta atau produk Hak terkait ini sesuai dengan Pasal 72 Undang-Undang Nomor 28 Tahun 2014 tentang Hak Cipta.

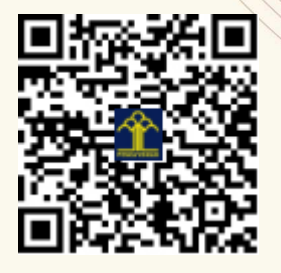

a.n. MENTERI HUKUM DAN HAK ASASI MANUSIA DIREKTUR JENDERAL KEKAYAAN INTELEKTUAL

Dr. Freddy Harris, S.H., LL.M., ACCS. NIP. 196611181994031001

T,

# LAMPIRAN PENCIPTA

| No | Nama               | Alamat                                            |
|----|--------------------|---------------------------------------------------|
| 1  | Rusli              | Jalan Andi Djemma 7A No 9 (Ex. Jalan Landak Baru) |
| 2  | Nasrul Ihsan       | Griya Harapan Jalan Andi Tonro No A4              |
| 3  | Nurdin Noni        | BTN Puri Tamansari Blok D13/4                     |
| 4  | Ansari Saleh Ahmar | Jalan Daeng Tata Lr. SLB No. 3                    |

# LAMPIRAN PEMEGANG

| No | Nama               | Alamat                                            |
|----|--------------------|---------------------------------------------------|
| 1  | Rusli              | Jalan Andi Djemma 7A No 9 (Ex. Jalan Landak Baru) |
| 2  | Nasrul Ihsan       | Griya Harapan Jalan Andi Tonro No A4              |
| 3  | Nurdin Noni        | BTN Puri Tamansari Blok D13/4                     |
| 4  | Ansari Saleh Ahmar | Jalan Daeng Tata Lr. SLB No. 3                    |

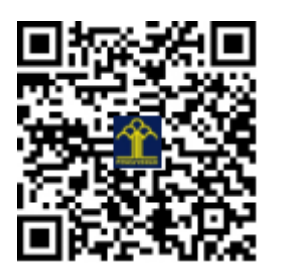

### Panduan Penggunaan Sistem Informasi Penelitian (eLit) Universitas Negeri Makassar

Login di http://sim.lemlit.unm.ac.id

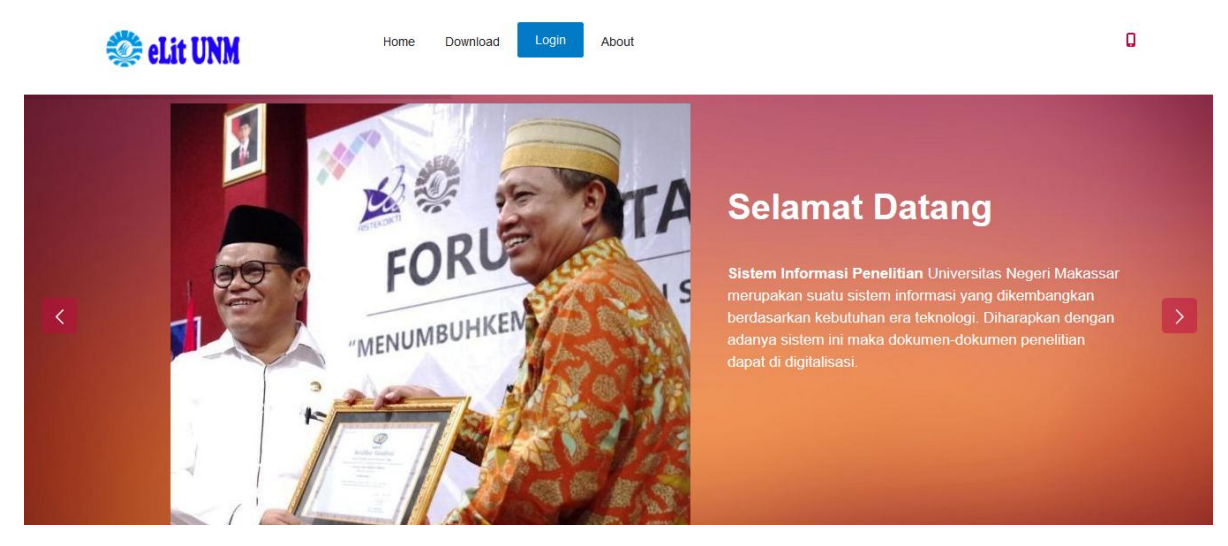

Gunakan **username** dan **password** dari SIA kemudian klik **LOG IN** Jika berhasil maka ada muncul tampilan berikut.

| Universitas Negeri Makassar | 亘                 |                                                                                                    |                         |                                        | 2                   | ወ      |
|-----------------------------|-------------------|----------------------------------------------------------------------------------------------------|-------------------------|----------------------------------------|---------------------|--------|
| Sistem Informasi Penelitian | Home > Dashboard  | Selan                                                                                                    | at Datang di Si         | iistem Informasi Peneliti              | an (eLit) Universi  | itas N |
| ANSARI SALEH AHMAR          | Visitors<br>1,695 | 48<br>PENELITIAN ANDA<br>In your research A375<br>PENELITI<br>On your research                                                                                                    | ch                      | 08<br>Sunday, Febi                     | 43<br>uary 25, 2018 | •      |
| Navigation                  | Usulan Penelitian |                                                                                                    |                         |                                        |                     |        |
| Dashboard                   |                   |                                                                                                    |                         |                                        |                     |        |
| Usulan Baru                 | SHOW 10 V ENTRIE  | S                                                                                                    |                         | SEARCH:                                |                     |        |
| Riwayat Penelitian          | TAHUN 🗸           | JUDUL                                                                                                    | JENIS                   | 5                                      | AKSI                | ٥      |
|                             | 2018              | Perancangan dan Pengembangan Sistem Informasi Manajemen Penelitian sebagai<br>Upaya Meningkatkan Kualitas, Monitoring dan Evaluasi terkait Pengelolaan Penelitian d<br>Universitas Negeri Makassar<br>Ketua: ANSARI SALEH AHMAR (Konfirmasi)<br>Anggota 1: Prof Syafrudin Side, S.Si., M.S., Ph.D. (Belum Konfirmasi)<br>Anggota 2: Prof. Dr. Abdul Rahman, M.Pd. (Belum Konfirmasi) | PNBF<br>li ILMU<br>ALAN | P MATEMATIKA DAN<br>I PENGETAHUAN<br>M | Edit                | 1      |

Untuk mengajukan usulan baru silakan klik menu Usulan.

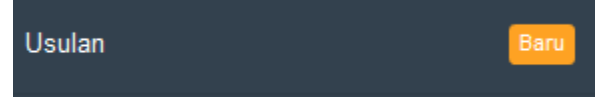

dan akan muncul tampilan berikut.

| Usulan Penelitian Baru           |                                                                                                    |  |
|----------------------------------|----------------------------------------------------------------------------------------------------|--|
| 0916048801                       |                                                                                                    |  |
| ANSARI SALEH AHMAR               | \$                                                                                                    |  |
| Nothing selected -               |                                                                                                    |  |
| inputkan judul penelitian Anda   |                                                                                                    |  |
|                                  | .:1                                                                                                    |  |
| inputkan abstrak penelitian Anda |                                                                                                    |  |
|                                  | 0916048801 ANSARI SALEH AHMAR Nothing selected inputkan judul penelitian Anda Inputkan abstrak penelitian Anda |  |

Silakan isikan data identitas penelitian Anda, mulai dari skema penelitian, judul, abstrak, keyword, dan rumpun ilmu kemudian klik tombol **DAFTAR**. Muncul tampilan berikut:

| sulan Penelit  | tian         |                                                                                                    |                                               |          |      |      |
|----------------|--------------|----------------------------------------------------------------------------------------------------|-----------------------------------------------|----------|------|------|
| DW 10          | ✓ ENTRIES    |                                                                                                    | SEARCH:                                       |          |      |      |
| TAHUN          | •            | JUDUL                                                                                                    | \$<br>JENIS                                   | ¢        | AKSI | ¢    |
| 2018           |              | Perancangan dan Pengembangan Sistem Informasi Manajemen Penelitian sebagai<br>Upaya Meningkatkan Kualitas, Monitoring dan Evaluasi terkait Pengelolaan Penelitian di<br>Universitas Negeri Makassar<br>Ketua: ANSARI SALEH AHMAR (Konfirmasi) | PNBP MATEMATIKA E<br>ILMU PENGETAHUAN<br>ALAM | DAN      | Edit |      |
|                |              | Status: Draft<br>Usulan Dana: Rp                                                                                                    |                                               |          |      |      |
| Showing 1 to 1 | of 1 entries |                                                                                                    | 1                                             | Previous | 1    | √ext |

Silakan klik tombol Edit untuk mengisikan data penelitian secara lengkap yang meliputi data:

- Identitas usulan

Jenis isiannya sama dengan data saat melakukan pengusulan penelitian baru.

- Identitas dan uraian umum

Isian ini meliputi objek penelitian, lokasi penelitian, instansi yang terlibat, temuan yang ditargetkan, kontribusi mendasar pada suatu bidang ilmu, jurnal ilmiah yang akan menjadi sasaran, dan luaran penelitian.

| Formulir Isian Data Penelitian |                   |                           |  |  |  |
|--------------------------------|-------------------|---------------------------|--|--|--|
| NIDN                           | 0916048801        |                           |  |  |  |
| Nama                           | ANSARI SALEH AHMA | R                         |  |  |  |
| Objek Penelitian*              | -                 |                           |  |  |  |
| Lokasi Penelitian*             | -                 |                           |  |  |  |
| Instansi yang terlibat         | -                 |                           |  |  |  |
| Daftar personil                |                   |                           |  |  |  |
| Data Anggota Peneliti          |                   | Tambah Anggota Penelitian |  |  |  |
| NO NAMA                        | STATUS ACTIONS    | NIDN* inputkan NIDN       |  |  |  |

Masukkan NIDN pada bagian tambah anggota penelitian kemudian klik tombol Cari.

Cari

| Data | Anggota Peneliti |        |         | Tambah Anggota Penelitian          |   |
|------|------------------|--------|---------|------------------------------------|---|
| NO   | NAMA             | STATUS | ACTIONS | NIDN* inputkan NIDN                |   |
|      |                  |        |         | Cari                               |   |
|      |                  |        |         | NIDN 0017046203                    |   |
|      |                  |        |         | Nama Prof. Dr. Abdul Rahman, M.Pd. |   |
|      |                  |        |         | Keanggotaan* Anggota 1             | 7 |

Akan ditampilkan data NIDN dan Nama dari anggota peniliti. Silakan masukkan **keanggotaan**-nya kemudian klik **Tambah**.

| Data | Anggota Peneliti                 |           |                  | Tambah Anggota Penelitian |   |
|------|----------------------------------|-----------|------------------|---------------------------|---|
| NO   | NAMA                             | STATUS    | ACTIONS          | NIDN* inputkan NIDN       |   |
| 1    | Prof. Dr. Abdul Rahman,<br>M.Pd. | Anggote 1 | ( <b>X</b> Hapus | Cari                      | ٥ |

Untuk menambahan anggota lainnya silakan lakukan dengan cara yang sama. Untuk menghapus anggota, silakan klik tombol **Hapus** pada keanggotaan.

- Anggaran penelitian

٥

| Formulir Isian Data F    | Penelitian         | ×    |
|--------------------------|--------------------|------|
| NIDN                     | 0916048801         |      |
| Nama                     | ANSARI SALEH AHMAR |      |
| Anggaran yang diusulkan* | Rp Inputkan t .00  |      |
| Kembali                  | UP                 | DATE |

Silakan isikan anggaran yang diajukan berupa angka dan tanpa menggunakan notasi lainnya misalnya koma, titik, dan lainnya.

# Misalnya: sepuluh juta = **10000000**

# Klik **Update** untuk menyimpan

- Cetak Pengesahan
- Upload Proposal

Upload proposal tidak bisa dilakukan apabila belum melakukan pencetakan lembar pengesahan pada tahapan sebelumnya.

| Unggah Proposal |                                                | × |
|-----------------|------------------------------------------------|---|
| NIDN            | 0916048801                                     |   |
| Nama            | ANSARI SALEH AHMAR                             | ö |
| File            | Browse                                         |   |
|                 | File yang dibolehkan : *.pdf dan maksimal 3 MB |   |
| Kembali Upload  |                                                |   |

Silakan upload file proposal Anda yang sudah ada lembar pengesahannya dengan ekstensi file yaitu \*.pdf dengan maksimal ukuran file yaitu 3 MB.

| Usulan Penelitia | n                                                                                                    |                                                                                                    |                                                 |                                                                                            |
|------------------|----------------------------------------------------------------------------------------------------|----------------------------------------------------------------------------------------------------|-------------------------------------------------|--------------------------------------------------------------------------------------------|
| SHOW 10 🗸        | entries<br>JUDUL                                                                                                    | ¢ 4                                                                                                    | SEA<br>JENIS \$                                 | ARCH:                                                                                      |
| 2018             | Perancangan dan Pengembangan<br>sebagai Upaya Meningkatkan Kual<br>Pengelolaan Penelitian di Universit<br>Ketua: ANSARI SALEH AHMAR (H<br>Anggota 1: Prof. Dr. Abdul Rahmar<br>Status: Draft<br>Usulan Dana: Rp10000000 | Sistem Informasi Manajemen Penelitian F<br>itas, Monitoring dan Evaluasi terkait E<br>as Negeri Makassar F<br>Konfirmasi)<br>ı, M.Pd. (Belum Konfirmasi) | PNBP MATEMATIKA<br>DAN ILMU<br>PENGETAHUAN ALAM | Lembar Pengesahan<br>Uraian Umum<br>Upload Proposal<br>Download Proposal<br>Edit<br>Ajukan |

Silakan informasikan ke anggota Anda untuk melakukan **konfirmasi keanggotaan** karena jika keanggotaan belum dikonfirmasi maka **ajuan tidak bisa diajukan**.

Jika semua anggota telah melakukan konfirmasi maka ajuan dapat diajukan dengan menekan tombol **Ajukan**.

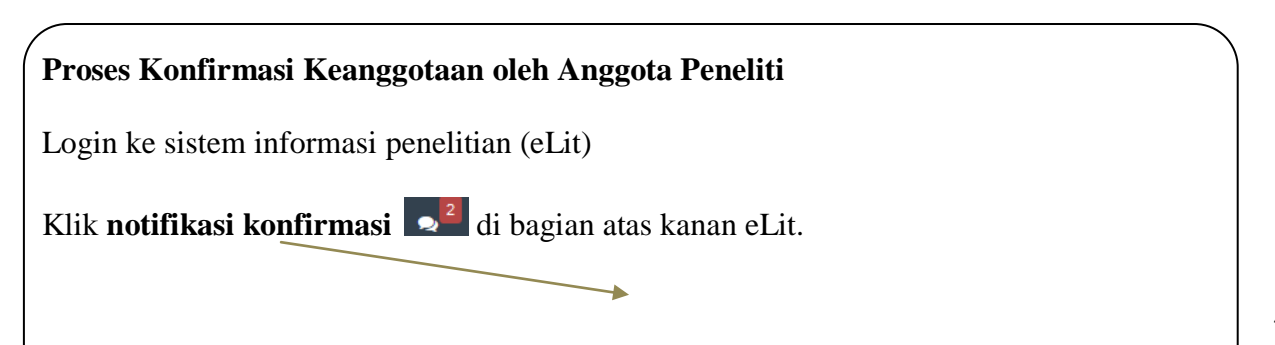

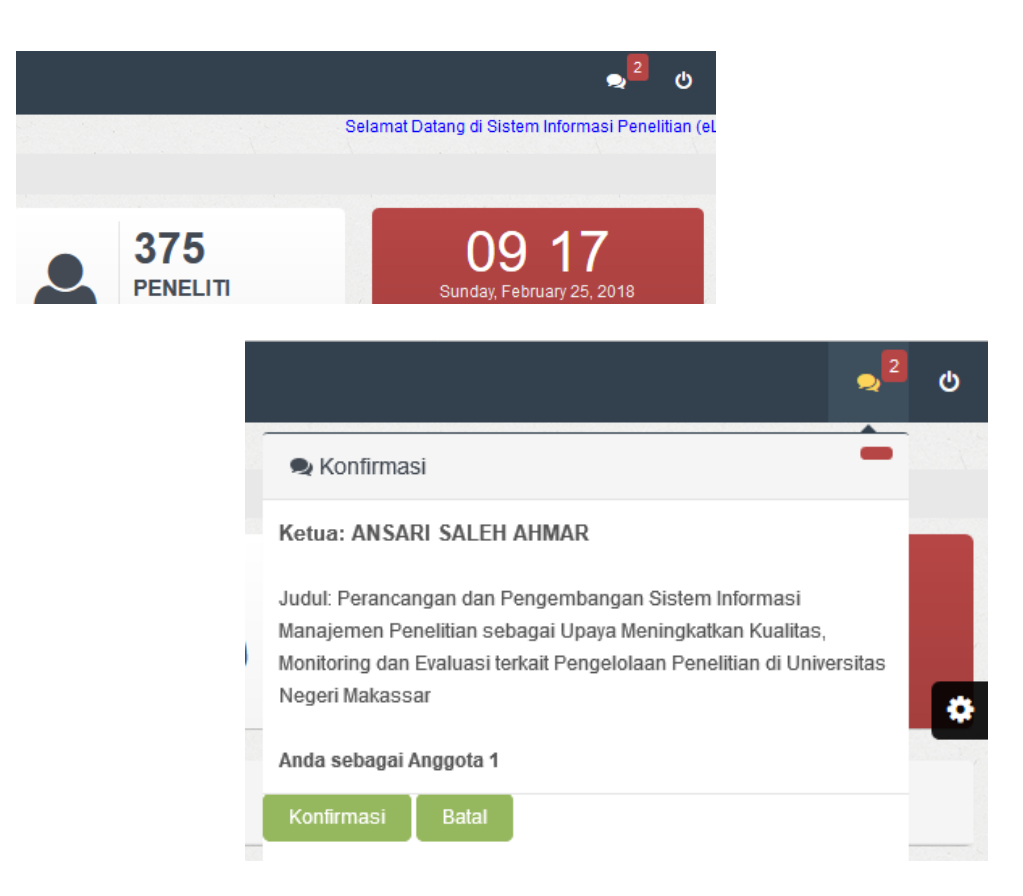

Silakan klik tombol Konfirmasi jika Anda setuju menjadi anggota pada penelitian tsb.

#### **Proposal Penelitian Diterima**

Jika pengajuan proposal Anda diterima maka akan muncul status pada riwayat penelitian

Anda yaitu Status: Diterima

Tahapan yang dilakukan pada sistem ini adalah:

#### 1. Catatan Harian

| Input               | Catatan Harian   |                          |      |  |  |  |  |
|---------------------|------------------|--------------------------|------|--|--|--|--|
|                     | Tanggal          | 2018-04-19               | -    |  |  |  |  |
|                     | Uraian Kegiatan* | inputkan uraian kegiatan |      |  |  |  |  |
|                     |                  |                          | .8   |  |  |  |  |
| SIMPAN              |                  |                          |      |  |  |  |  |
| Data Catatan Harian |                  |                          |      |  |  |  |  |
| NO                  | TANGGAL          | URAIAN KEGIATAN          | AKSI |  |  |  |  |

Pada bagian ini, silakan masukkan tanggal dan uraian kegiatan kemudian klik SIMPAN.

| Data Catatan Harian |            |                                                           |            |  |  |
|---------------------|------------|-----------------------------------------------------------|------------|--|--|
| NO                  | TANGGAL    | URAIAN KEGIATAN                                           | AKSI       |  |  |
| 1                   | 2018-04-19 | Pertemuan dengan tim membahas mengenai rundown penelitian | Edit Hapus |  |  |

Untuk melakukan pengeditan, silakan klik tombol **Edit**. Untuk melakukan penghapusan, silakan klik tombol **Hapus**.

## 2. Laporan Kemajuan

| Unggah Laporan Kemajuan |                                                |  |  |  |
|-------------------------|------------------------------------------------|--|--|--|
| NIDN                    | 0916048801                                     |  |  |  |
| Nama                    | ANSARI SALEH AHMAR                             |  |  |  |
| File                    | Browse                                         |  |  |  |
|                         | File yang dibolehkan : *.pdf dan maksimal 3 MB |  |  |  |
|                         | Laporan Kemajuan sebelumnya: Klik Disini       |  |  |  |
| Kembali Upload          |                                                |  |  |  |

Pada bagian Unggah Laporan Kemajuan, maksimal file yang dapat diupload yaitu 3MB.

#### 3. Seminar Hasil

Pada bagian seminar hasil ini, akan ditampilkan isian mengenai artikel ilmiah, poster, profil, dan borang capaian luaran penelitian.

| Upload Luaran Penilaian                                                                                                    |                                                                    |  |  |  |
|----------------------------------------------------------------------------------------------------|--------------------------------------------------------------------|--|--|--|
| Judul       : Analisis Kemampuan Pemecahan Masalah Matematika Mahasiswa Baru Statistika FMIPA UNM ditinjau dari Gaya Kognitif         Peneliti       : ANSARI SALEH AHMAR (0916048801)         Skema       : PNBP MATEMATIKA DAN ILMU PENGETAHUAN ALAM         Biaya       : 48000000 |                                                                    |  |  |  |
| JENIS LUARAN                                                                                                    | BUKTI LUARAN                                                       |  |  |  |
| Publikasi ilmiah - Internasional - accepted                                                                                                    | Browse<br>File yang dibolehkan : *.pdf dan maksimal 3 MB<br>Upload |  |  |  |
| Pemakalah dalam temu ilmiah - Internasional - terdaftar                                                                                                    | Browse<br>File yang dibolehkan : *.pdf dan maksimal 3 MB<br>Upload |  |  |  |
| Hak Kekayaan Internasional (HAKI) - Hak cipta - granted                                                                                                    | Browse<br>File yang dibolehkan : *.pdf dan maksimal 3 MB<br>Upload |  |  |  |

4. Laporan Akhir Seperti halnya pada bagian laporan kemajuan, bagian Laporan Akhir ini akan dilakukan upload laporan akhir.

| Unggah Laporan Akhir |                                                |  |  |  |
|----------------------|------------------------------------------------|--|--|--|
| NIDN                 | 0916048801                                     |  |  |  |
| Nama                 | ANSARI SALEH AHMAR                             |  |  |  |
| File                 | Browse                                         |  |  |  |
|                      | File yang dibolehkan : *.pdf dan maksimal 3 MB |  |  |  |
| Kembali Upload       |                                                |  |  |  |